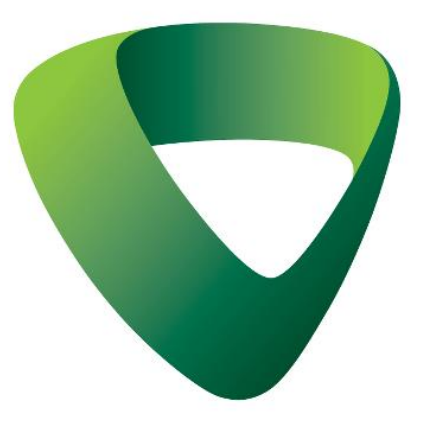

# TÀI LIỆU HƯỚNG DẫN SỬ DỤNG TIỆN ÍCH VCB BOOKING

Version 1.1

TRUNG TÂM NGÂN HÀNG SỐ

<u>SỞ HỮU TRÍ TUỆ</u>

Bản quyền © (2020) của Ngân hàng Ngoại Thương Việt Nam (Vietcombank)

Tài liệu hướng dẫn này là tài sản của Ngân hàng Ngoại Thương Việt Nam (Vietcombank), do Ngân hàng Ngoại Thương soạn thảo và phát triển. Mọi sự sao chép, chỉnh sửa hoặc xuất bản dưới bất kỳ hình thức nào mà không được sự cho phép bằng văn bản của Ngân hàng Ngoại Thương đều bị nghiêm cấm

# MUC LUC

| HƯỚN | NG DẪN SỬ DỤNG TIỆN ÍCH VCB BOOKING              | 3  |
|------|--------------------------------------------------|----|
| 1 KI | HÁI QUÁT CHƯƠNG TRÌNH                            | 3  |
| 1.1  | Các ký hiệu viết tắt và khái niệm                | 3  |
| 1.2  | Đối tượng và phạm vi sử dụng                     | 3  |
| 2 N  | GUYÊN TẮC THỰC HIỆN                              | 3  |
| 2.1  | Nguyên tắc đặt lịch hẹn, thay đổi, hủy lịch hẹn  | 3  |
| 2.2  | Nguyên tắc check-in tại ĐGD                      | 4  |
| 3 H  | ƯỚNG DẪN SỬ DỤNG TIỆN ÍCH VCB BOOKING            | 5  |
| 3.1  | Vị trí chức năng                                 | 5  |
| 3.2  | Hướng dẫn khởi tạo lịch hẹn và đăng ký giao dịch | 6  |
| 3.3  | Hướng dẫn thay đổi lịch hẹn VCB_Booking          | 16 |
| 3.4  | Hướng dẫn hủy lịch hẹn VCB Booking               | 20 |
|      |                                                  |    |

#### HƯỚNG DẪN SỬ DỤNG TIỆN ÍCH VCB BOOKING

#### Version 1.1

\*\*\*

#### 1 KHÁI QUÁT CHƯƠNG TRÌNH

#### 1.1 Các ký hiệu viết tắt và khái niệm

Tiện ích VCB Booking là tiện ích cho phép khách hàng (KH) đặt lịch trước trên kênh trực tuyến để thực hiện giao dịch tại điểm giao dịch (ĐGD) của VCB bằng cách lựa chọn địa điểm, thời gian, loại SPDV có nhu cầu giao dịch tại ĐGD của VCB, đồng thời cung cấp trước thông tin cá nhân và thông tin giao dịch.

#### 1.2 Đối tượng và phạm vi sử dụng

- Đối tượng sử dụng VCB Booking: Cá nhân có nhu cầu đặt lịch hẹn trên kênh trực tuyến để đến giao dịch tại điểm giao dịch thuộc mạng lưới hoạt động của Ngân hàng TMCP Ngoại thương Việt Nam
- Phạm vi sử dụng: Tiện ích đặt lịch hẹn trên kênh trực tuyến dành cho khách hàng cá nhân (KHCN) được áp dụng với giao dịch: Mở tài khoản thanh toán dành cho KHCN; Đăng ký dịch vụ NHĐT; Đăng ký phát hành thẻ ghi nợ; các giao dịch tiền mặt hoặc tiền gửi tiết kiệm. Danh mục sản phẩm dịch vụ được áp dụng tiện ích này sẽ được bổ sung/cập nhật theo thông báo của VCB từng thời kỳ.

#### 2 NGUYÊN TẮC THỰC HIỆN

#### 2.1 Nguyên tắc đặt lịch hẹn, thay đổi, hủy lịch hẹn

- KH cần lựa chọn địa điểm, thời gian, loại SPDV có nhu cầu giao dịch và cung cấp thông tin định danh hợp lệ để thực hiện đặt lịch hẹn trực tuyến. Với mỗi lịch hẹn được đặt thành công, KH nhận được 01 mã đặt lịch có giá trị check-in trong thời gian làm việc của VCB tại ngày mà KH đã đặt lịch hẹn.
- KH được đặt lịch hẹn trước tối đa 07 ngày theo lịch và tối thiểu 01 giờ trước thời điểm hẹn.
- Tại mọi thời điểm, KH chỉ được phép có 01 lịch hẹn. Để đặt lịch hẹn mới, KH cần chờ đến khi lịch hẹn cũ hết hạn/hoặc được xử lý hoặc KH cần hủy lịch hẹn cũ để đặt lịch hẹn mới. Trong 01 lịch hẹn, KH chỉ được phép đăng ký 01 SPDV.

- KH có thể thay đổi hoặc hủy lịch hẹn sau khi lịch hẹn được ghi nhận đăng ký thành công. Việc thay đổi lịch hẹn có thể được thực hiện trước thời gian hẹn nhưng đảm bảo thời gian hẹn mới phải sau thời điểm KH thay đổi lịch hẹn 01 giờ. Để thực hiện việc thay đổi hoặc hủy lịch hẹn, KH cần cung cấp thông tin định danh hợp lệ hoặc nhập mã đặt chỗ/ số điện thoại/ mã kiểm tra tùy theo ứng dụng KH lựa chọn truy cập để thay đổi/ hủy lịch hẹn.
  - Sau khi hoàn tất đặt lịch hẹn/thay đổi lịch hẹn, KH nhận được thông báo thành công qua màn hình ứng dụng Digibank/website và qua các hình thức khác như Email/OTT/SMS. KH hủy lịch hẹn nhận được thông báo thành công qua màn hình ứng dụng Digibank/website.

#### 2.2 Nguyên tắc check-in tại ĐGD

- Sau khi đặt lịch hẹn, KH đến ĐGD của VCB theo lịch hẹn để hoàn tất giao dịch. KH thực hiện check-in qua VCB Booking website để vào danh sách đợi. Hệ thống cho phép check-in thành công khi lịch hẹn chưa quá hạn, chưa từng được checkin, KH chưa được phục vụ và:
- + KH đến đúng lịch hẹn: KH đến đúng ĐGD và check-in trong khoảng 15 phút trước và sau thời gian hẹn; hoặc
- + KH đến đúng ĐGD, đúng ngày nhưng sớm hoặc muộn nhiều hơn 15 phút so với giờ hẹn.

KH đến sai ĐGD hoặc đến sai ngày hẹn sẽ không thể check-in thành công để vào danh sách đọi của KH đặt lịch hẹn và sẽ được phục vụ như KH thông thường (KH không đặt lịch) của ĐGD. Thông tin giao dịch do KH cung cấp khi đặt lịch hẹn vẫn được sử dụng để hỗ trợ cho quá trình giao dịch của KH tại ĐGD.

- Nguyên tắc sắp xếp danh sách đợi như sau:
  - Nhóm KH đúng lịch hẹn được xếp trước, trong số này KH check-in trước xếp trước.
  - Các KH còn lại được xếp sau nhóm KH đúng lịch hẹn, trong số này KH checkin trước xếp trước.

# 3 HƯỚNG DẪN SỬ DỤNG TIỆN ÍCH VCB BOOKING

#### 3.1 Vị trí chức năng

- Đối với KH sử dụng VCB DigiBank App
  - + KH có user đăng nhập

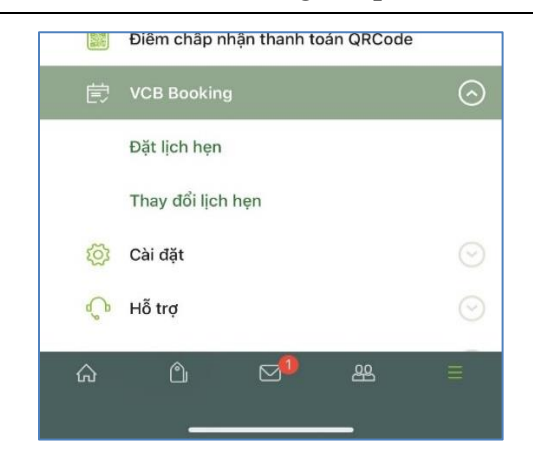

+ KH không có user đăng nhập

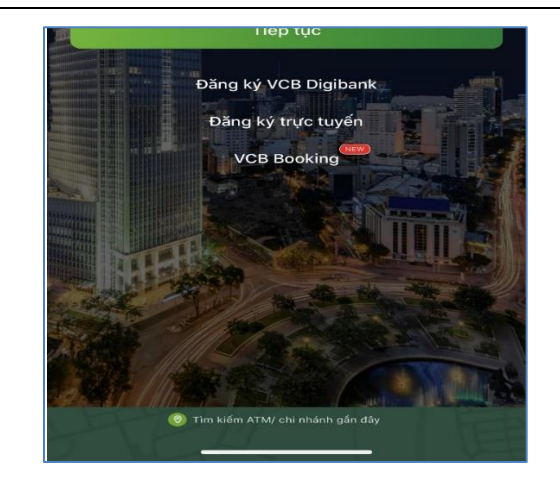

- Đối với KH sử dụng Digibank Web
- + KH có user đăng nhập

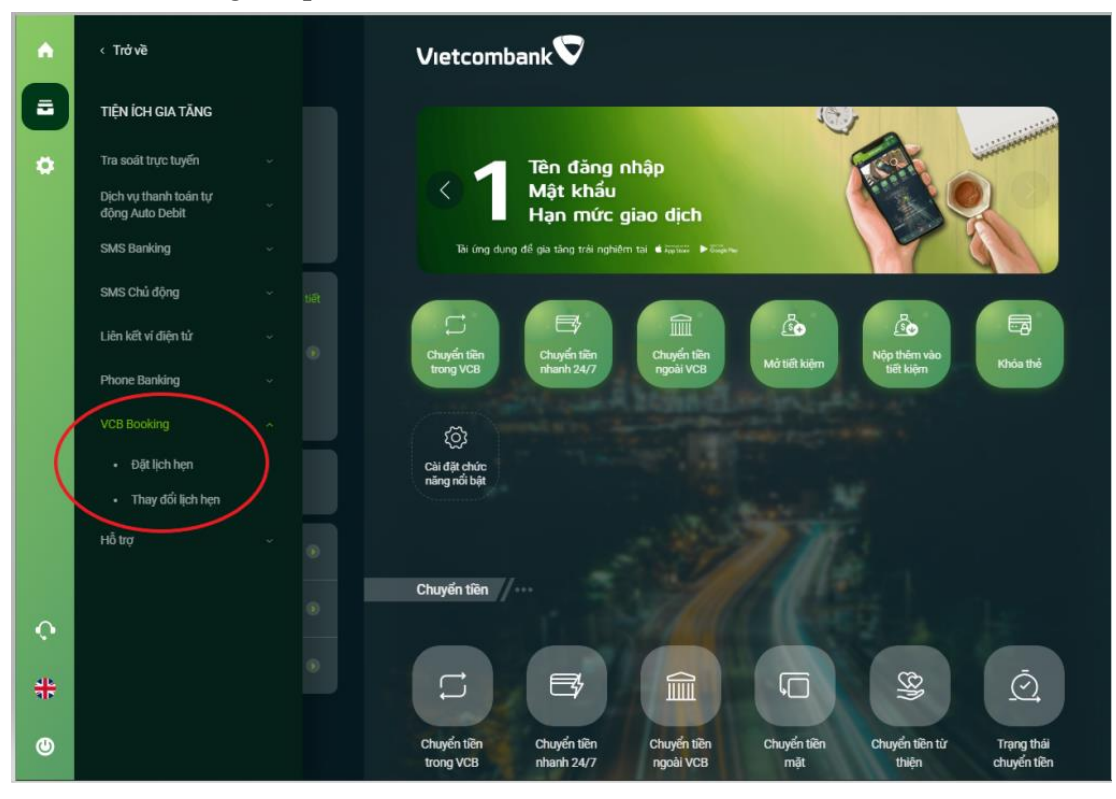

+ KH không có user đăng nhập

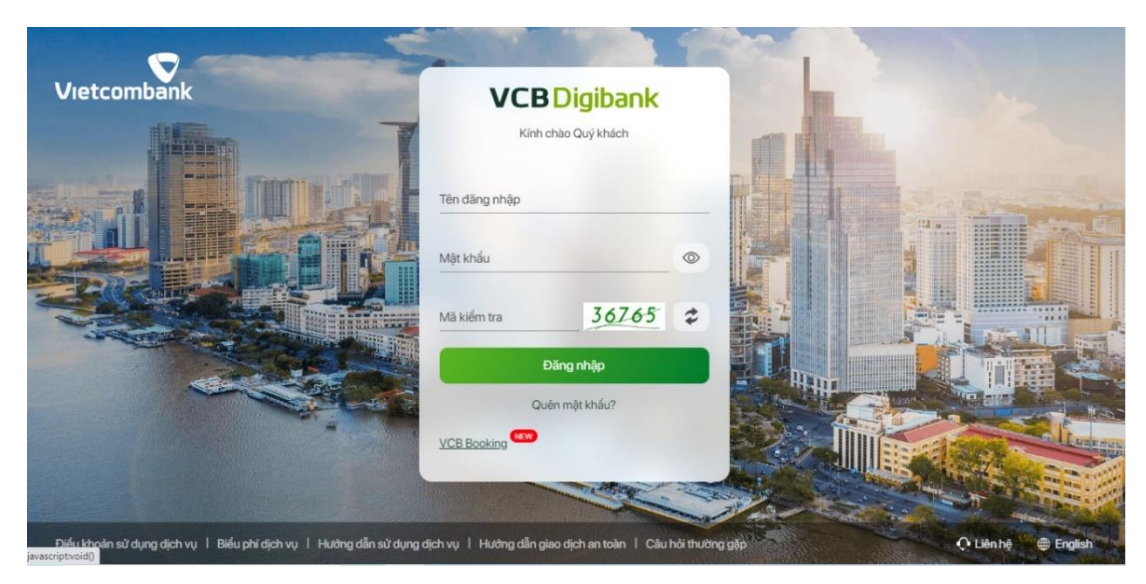

3.2 Hướng dẫn khởi tạo lịch hẹn và đăng ký giao dịch

Bước 1: Khách hàng truy cập chức năng VCB Booking và lựa chọn "Đặt lịch hẹn"

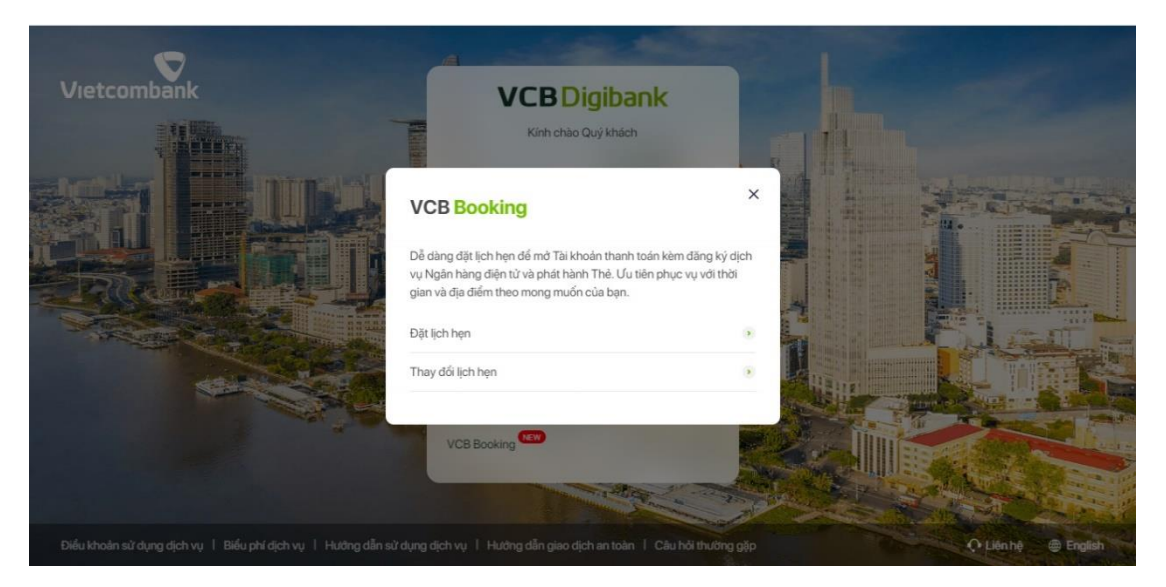

| Đặt lịch hẹn v<br>Trang chủ > Tiện íc | <b>với Vietcombank</b><br>1h gia tăng > Đặt lịch hẹn với Vi | etcombank              |                    |
|---------------------------------------|-------------------------------------------------------------|------------------------|--------------------|
| 1<br>Khởi tạo                         | 2<br>Thông tin khách hàng                                   | 3<br>Thông tin bổ sung |                    |
| Dịch vụ đăng ký                       | Chọn dịch vụ                                                | Thông tin<br>đãng ký   | sản phẩm địch vụ ⊘ |
| Tỉnh/Thành phố                        | Chọn Tỉnh/Th                                                | ành phố                | Ŧ                  |
| Quận/Huyện                            | Chọn Quận/H                                                 | luyện                  |                    |
| Điểm giao dịch                        | Chọn điểm gi                                                | ao dịch                | •                  |
| Ngày đặt lịch                         | Chọn ngày                                                   |                        | 211<br>21          |
|                                       | Tiếp                                                        | tục                    |                    |

Bước 2: Khách hàng lựa chọn Dịch vụ đăng ký, Địa điểm và ngày đặt lịch

-

-

Bước 3: Khách hàng lựa chọn thời gian giao dịch và ấn "Tiếp tục".

| Quận/Huyện         | Q Long Biên 👻                                     |
|--------------------|---------------------------------------------------|
| Điểm giao dịch     | Trụ sở CN Chương Dương                            |
| Ngày đặt lịch      | 14/07/2020 📅                                      |
|                    | 08h00 08h30 09h00 09h30                           |
| Khung giờ đặt lịch | 10h00 10h30 11h00 13h00   13h30 14h00 14h30 15h00 |
|                    | 15h30 16h00                                       |
|                    | Ти́р тµс                                          |

Bước 4: Khách hàng điền thông tin định danh Khách hàng và ấn "Tiếp tục". Với KH đã đăng nhập DigiBank, thông tin sẽ tự động được hiển thị.

| 0                 | 2            | )           |    |                 |            |
|-------------------|--------------|-------------|----|-----------------|------------|
| Khởi tạo          | Thông tin kh | ách hàng    | Th | ông tin bổ sung | Hoàn thành |
|                   |              |             |    |                 |            |
| Họ và tên (*)     |              | TRAN VAN A  | ¢. |                 |            |
| Giấy tờ tùy thân  | (*)          | СМТ         | *  | 123456789       |            |
| Số điện thoại liê | n hệ (*)     | 0987654321  |    |                 |            |
| Địa chỉ Email     |              | email@abc.x | yz |                 |            |

Bước 5: Tại Màn hình bổ sung thông tin, Khách hàng hoàn thiện các thông tin còn thiếu và ấn "Tiếp tục"

| 0              |               |                |                   |            |
|----------------|---------------|----------------|-------------------|------------|
| Khởi tạo       | Thông tin khá | ch hàng        | Thông tin bổ sung | Hoàn thành |
| Họ và tên (*)  |               | 8              |                   |            |
| Ngày sinh (*)  |               | Nhập ngày sin  | h                 | 世          |
| Giới tính (*)  |               | Chọn giới tính |                   | •          |
| Quốc tịch (*)  |               | VIET NAM       |                   | •          |
| Cuttú (?)      |               | Outrá          |                   | •          |
| Giấy ដោយប្រ    | ŵn (*)        | CMT            | - 142524510       |            |
| Nai cấp (*)    |               | Chọn/Nhập n    | ol cấp            | •          |
| Ngày cấp (*)   |               | Nhập ngày cả   | p                 | 世          |
| Địa chỉ thưới  | ng trú (*)    | Nhập địa chỉ t | hưởng trú         |            |
| Địa chỉ hiện t | ai (*)        | Nhập địa chỉ h | iitin tai         |            |
| Số điện thoạ   | ilienhe (*)   | 0276396179     |                   |            |
| Địa chỉ Emai   | 1             | lethinhuquyn   | h.neu@gmail.com   |            |

+ Giao dịch Đăng ký tài khoản kèm theo dịch vụ Ngân hàng điện tử và Thẻ

\_

| 0                 |                      |                                                                                                    |           |
|-------------------|----------------------|----------------------------------------------------------------------------------------------------|-----------|
| Khởi tạo          | Thông tin khách hàng | Thông tin bổ sung                                                                                               | Hoàn thàn |
| Logi tài khoản    | O Tài khoản t        | renh toán 💿 Tái khoản c                                                                                         | tung      |
| Logi tiền         | VND                  | -                                                                                                    | •         |
|                   | VCB Digiberik        |                                                                                                    | Ø         |
| Logi dịch vụ NHĐT | VCB-SMSB@nli         | ng                                                                                                    | 0         |
|                   | Thể ghi nơ nội đ     | ia di la constante di la constante di la constante di la constante di la constante di la constante di la consta | 0         |
| Phát hành thẻ     | Thèghinợ quốc        | ré                                                                                                    | 0         |

# + Giao dịch Tiết kiệm

| 0                                |                 | 3               |                   |          |
|----------------------------------|-----------------|-----------------|-------------------|----------|
| Khối tạo                         | Thông từ        | i khách hàng    | Thông tin bổ sung | Hoèn thi |
|                                  |                 | 🧿 Gủi tiết kiện | n có kỳ hạn       |          |
| Losidichwei                      | ékém (*)        | O Gùi tiết kiện | n không kỳ hạn    |          |
| Contraction of the second second |                 | Rút gốc hoặ     | ic lãi tiết kiệm  |          |
|                                  |                 | 🔘 Tất toán tiế  | tkêm              |          |
| Sốiên                            |                 | Nhập số tiền    |                   | VND ·    |
|                                  |                 | Tiênmật         |                   | O        |
| Houng muc g                      | july ningin ben | Chuyến khoản    |                   | 0        |
|                                  | 0               | uav lai         | Tife tuc          |          |

# + Giao dịch Tiền mặt

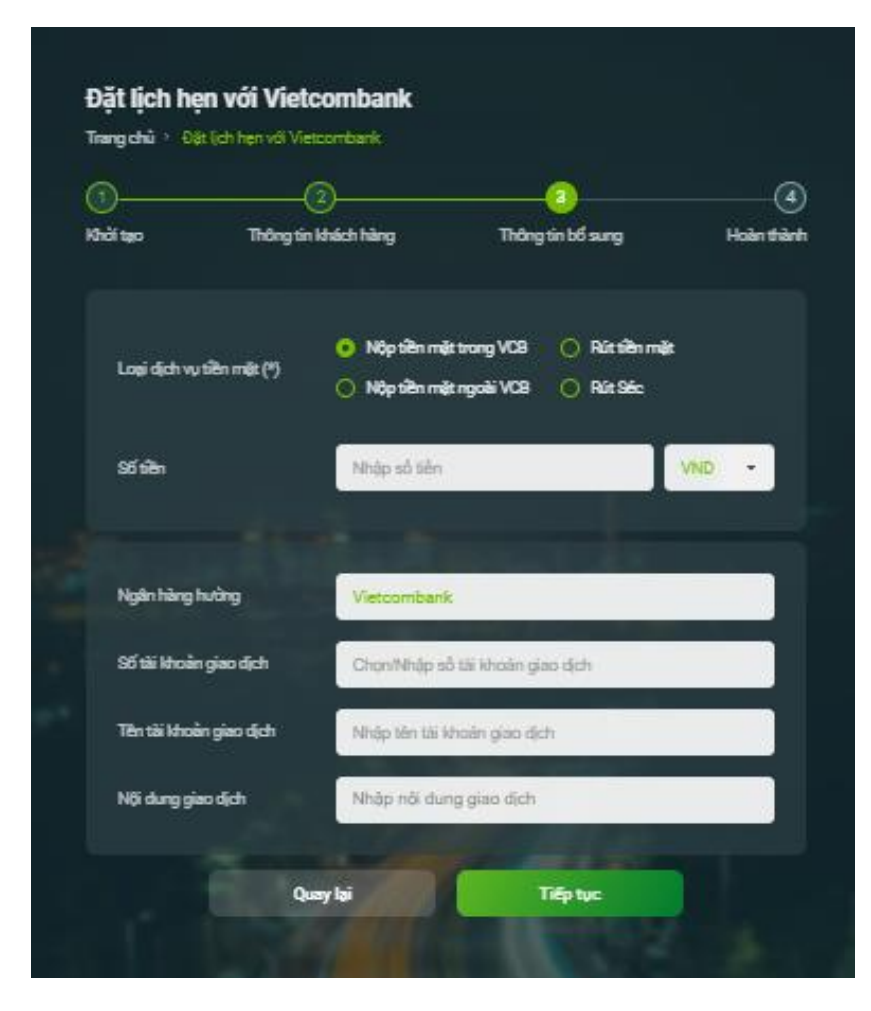

# + Giao dịch Chuyển tiền

| 0                      |                     |                           | 0        |
|------------------------|---------------------|---------------------------|----------|
| Khởi tạo T             | hông tin khách hàng | Thông tin bổ sung         | Hoàn thà |
| ပြား ငံကျင်္ကာ အိုး (၅ | Trong hệ            | thống VCB 🔘 Ngoài hệ thốn | ng VCB   |
| Số tiền                | Nhập số tê          | 'n                        | VND ·    |
| Số tài khoản trích ng  | Chon/Nhàs           | o số tài khoán trích ng   |          |
| Tên tải khoản trích n  | ơ Nhập tên t        | ài khoản trích nơ         |          |
| Ngên hàng hưởng        | Vietcomb            | ank                       |          |
| Số tài khoản ghi có    | Nháp số tả          | í khaðn ghi cá            |          |
| Tên tài khoản ghi có   | Nhập tên t          | ái khoản ghĩ có           |          |
| NE days size fit.      | Nhân nối -          | dunn aise dich            |          |

**Lưu ý:** Đối với các giao dịch (i) Dịch vụ Ngân hàng Điện tử; (ii) Thẻ: Khách hàng sẽ không cần điền bổ sung thông tin – bỏ qua bước 5.

Bước 6: Khách hàng đồng ý với Điều khoản điều kiện sử dụng dịch vụ

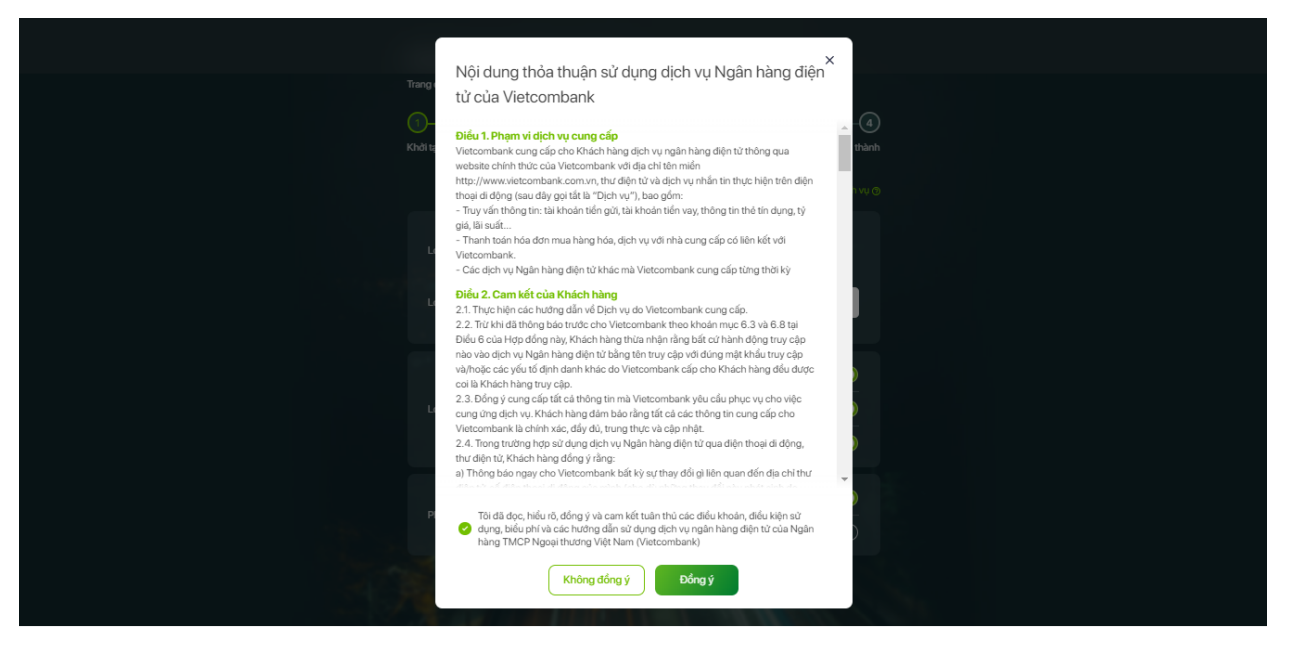

Bước 7: Khách hàng xác thực giao dịch bằng OTP (Với KH đã đăng nhập DigiBank thì không phải thực hiện bước này)

| Đặt lịch hẹn t     | với Vietcombank                      |                                                                                                    |                |
|--------------------|--------------------------------------|----------------------------------------------------------------------------------------------------|----------------|
|                    |                                      |                                                                                                    |                |
| U<br>Khởi tạo      | 2<br>Thông tin khách hàng            | Sản phẩm dịch vụ                                                                                                    | Hoàn thành     |
|                    |                                      |                                                                                                    |                |
|                    | Quý khách vui lòng nhập mã C<br>098* | NTP đã được gửi về số điện thoại<br>***567                                                                                                    |                |
|                    | 123                                  | 3456                                                                                                    |                |
|                    |                                      | Same restant                                                                                                    |                |
| Điểm giao dịch     |                                      | Trụ sở CN Ch                                                                                                    | urding Durding |
| Địa chỉ            | 564 Nguyễn Văn Cừ, ph                | nưỡng Gia Thụy, Quận Long Biên, thàni                                                                                                    | h phố Hà Nội   |
| Thời gian          |                                      | 09h00 ngày                                                                                                    | 14/07/2020     |
|                    |                                      |                                                                                                    |                |
| Họ và tên          |                                      | N                                                                                                    | lguyen Van A   |
| Giấy tờ tùy thân   |                                      | 012                                                                                                    | 345678900      |
| Số điện thoại liên | hệ                                   | 0                                                                                                    | 981234567      |
|                    | Quay lại                             | Tiếp tục                                                                                                    |                |
|                    |                                      | A CONTRACTOR OF THE OWNER OF THE OWNER OWNER OF THE OWNER OWNER OWNER OWNER OWNER OWNE OWNER OWNER OWNER OWNER OWNER OWNER OWNER OWNER OWNER OWNER OWNER OWNER OWNER OWNER OWNER OWNER OWNE OWNER OWNER OWNER OWNER OWNER OWNER OWNER OWNER OWNER OWNER OWNER OWNER OWNER OWNER OWNER OWNER OWNER OWNER OWNER OWNER OWNER OWNER OWNER OWNER OWNER OWNER OWNER OWNER OWNER OWNE |                |

-

Bước 8: Khách hàng kiểm tra tin nhắn SMS, email để nhận thông tin về kết quả đặt lịch và đường dẫn phục vụ cho việc check – in tại điểm giao dịch.

| Đặt lịch hẹn với Vieto<br>Trang chủ > Đặt lịch hẹn với Vieto | combank<br>ombank                                                                 |                             |        |  |
|--------------------------------------------------------------|-----------------------------------------------------------------------------------|-----------------------------|--------|--|
| ()<br>Khởi tạo Thông tin                                     | 2)                                                                                | 3                           |        |  |
|                                                              |                                                                                   |                             |        |  |
|                                                              | ĐẶT LỊCH HỆN THÀNH CÔNG                                                           | ,                           |        |  |
|                                                              |                                                                                   |                             |        |  |
| Mã đặt lịch                                                  |                                                                                   | 978                         |        |  |
| Diem giao dịch                                               |                                                                                   | Trụ sơ CN Chương            |        |  |
| Dia chi 564                                                  | Nguyên Vân Cử, phương Gia Thụy,                                                   | Quận Long Biên, thành phố   | 7/2020 |  |
| inciguan<br>(<br>có mětoù                                    | Quý khách vui lòng mang theo giấy tờ từ<br>no hen và thực hiện check-in để được u | y thân,<br>lu tiên chục vụ. |        |  |
|                                                              | HƯỞNG DẦN CHECK-IN                                                                |                             |        |  |
|                                                              | Quay về trang chủ                                                                 |                             |        |  |
|                                                              |                                                                                   |                             |        |  |

Bước 9: Khách hàng đến quầy giao dịch và thực hiện check-in bằng đường link do Vietcombank gửi hoặc quét mã QRCode được dán tại các điểm giao dịch của Vietcombank

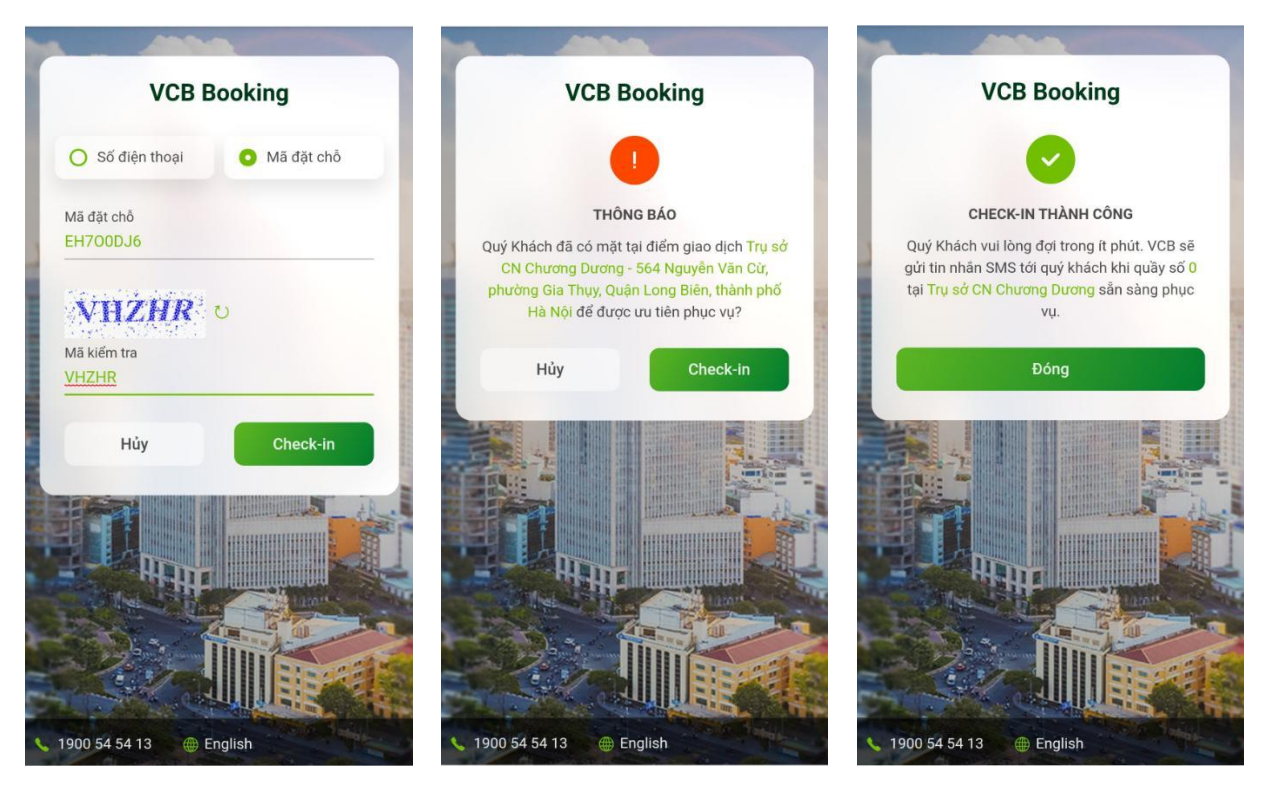

 Bước 10: Khách hàng đến điểm giao dịch để được Vietcombank phục vụ theo lịch đã hẹn.

#### 3.3 Hướng dẫn thay đổi lịch hẹn VCB\_Booking

- Bước 1: Khách hàng truy cập chức năng VCB Booking và lựa chọn "Thay đổi lịch hẹn"

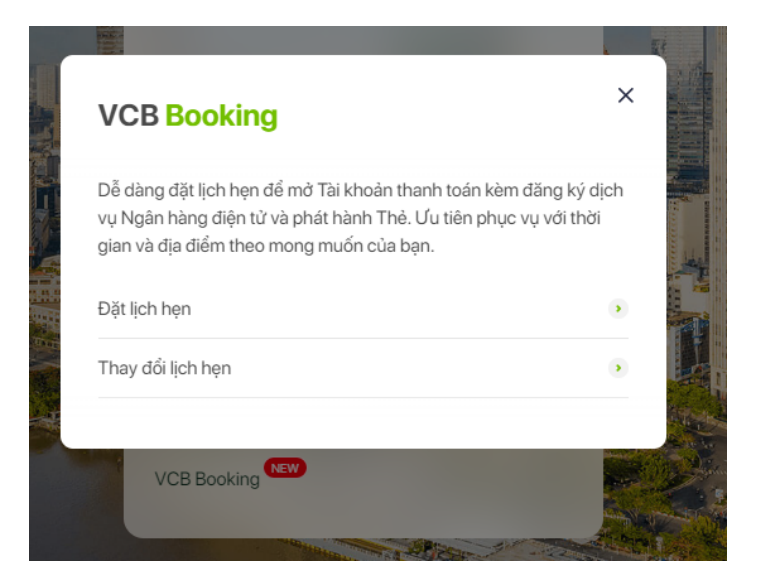

Bước 2: Khách hàng nhập các thông tin yêu cầu để tìm kiếm lịch hẹn hợp lệ

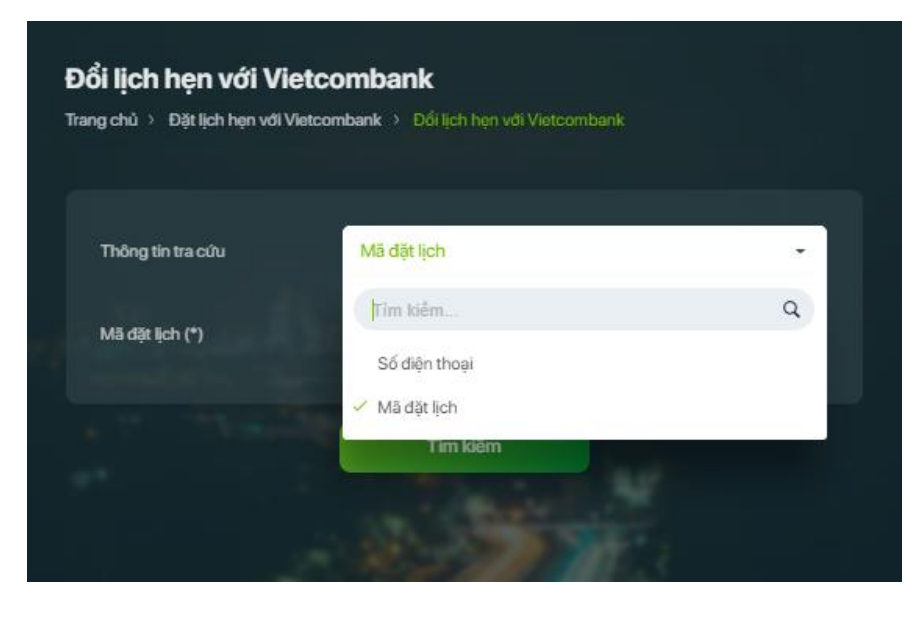

| Thông tin tra cứu | Mã đặt lịch |  |
|-------------------|-------------|--|
| Mã đặt lịch (*)   | 97B1XHZ0    |  |
|                   | Tim kiếm    |  |

#### Đổi lịch hẹn với Vietcombank

| Thông tin tra cứu                          | Số điện thoại | *       |
|--------------------------------------------|---------------|---------|
| Số điện thoại (*)                          | 0981234567    |         |
| Mã kiểm tra<br>(Nhập mã hiển thị bên dưới) | 22316         | 22316 2 |

Bước 3: Khách hàng ấn vào nút "Chỉnh sửa" tương ứng với lịch hẹn hiển thị trên màn hình Thông tin lịch hẹn

\_

| Đổi lịch hẹn với Vie<br>Trang chủ > Đặt lịch hẹn với Vie                                                        | tcombank<br>tcombank > Dối lịch hẹn với Vietcor | mbank       |
|----------------------------------------------------------------------------------------------------|-------------------------------------------------|-------------|
| Thông tin tra cứu                                                                                               | Số điện thoại                                   | •           |
| Số điện thoại (*)                                                                                               | 0981234567                                      |             |
| Mã kiểm tra<br>(Nhập mã hiển thị bên dưới)                                                                      | 22316                                           | 22316 \$    |
|                                                                                                    | Tim kiếm                                        |             |
| Lịch hẹn lúc 09h00 14/07<br>Mã đặt lịch: 97B1XHZ0<br>Số CMND/CCCD/HC: 0123456<br>Số điển thoại đăng kỳ: 0981234 | /2020 tại Trụ sở CN Chương Dươn<br>78900<br>567 | 19<br>      |
| East Pro                                                                                                    |                                                 | 🖉 Chính sửa |
|                                                                                                    |                                                 |             |

Bước 4: Khách hàng thay đổi Địa điểm và Thời gian đặt lịch theo nhu cầu và ấn "Cập nhật"

\_

| range also 🔪 🖓              | Tỉnh/Thành phố                     |           |       |              |   |
|-----------------------------|------------------------------------|-----------|-------|--------------|---|
| ang chu 🥬 😕                 | Hà Nội                             |           |       | •            |   |
|                             | Quận/Huyện                         |           |       |              |   |
| Thông tin tr                | Q. Long Biên                       |           |       | •            | - |
|                             | Điểm giao dịch                     |           |       |              |   |
| Số điện tho                 | Trụ sở CN Chư                      | dng Dương |       | •            |   |
| Mã kiểm tra<br>(Nhập mã hiế | Ngày đặt lịch<br><b>14/07/2020</b> |           |       | 400s<br>1111 | ₹ |
|                             | Khung giờ đặt lị                   | ch        |       |              |   |
|                             | 08h00                              | 08h30     |       | 09h30        |   |
| Lịch hẹn lú                 | 10h00                              | 10h30     | 11h00 | 13h00        |   |
| Số CMND/CI<br>Số điện thoại | 13h30                              | 14h00     | 14h30 | 15h00        | 1 |
|                             | 15h30                              | 16h00     |       |              |   |
|                             |                                    |           |       |              |   |

 Bước 5: Khách hàng kiểm tra tin nhắn SMS, email để nhận thông tin về kết quả đặt lịch và đường dẫn phục vụ cho việc check – in tại điểm giao dịch.

#### 3.4 Hướng dẫn hủy lịch hẹn VCB Booking

- Bước 1: Khách hàng truy cập chức năng VCB Booking và lựa chọn "Thay đổi lịch hẹn"

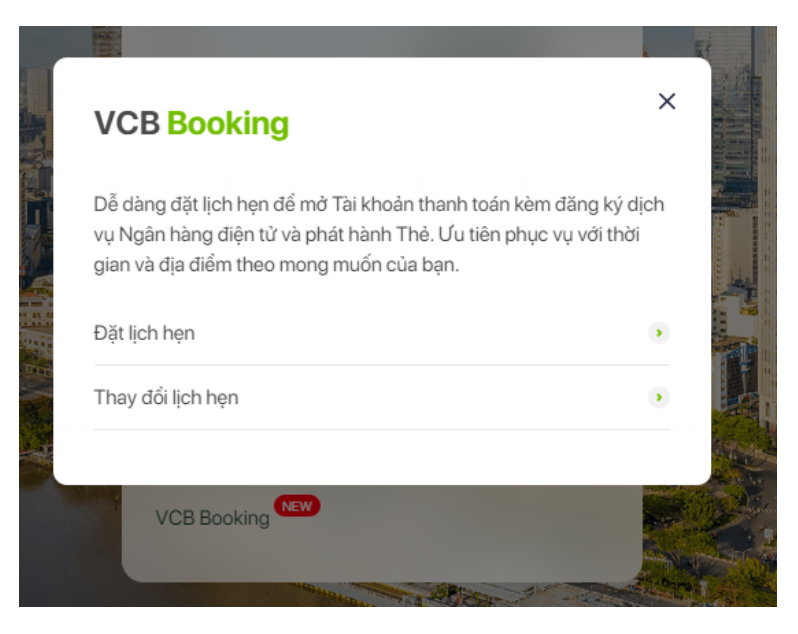

Bước 2: Khách hàng nhập các thông tin yêu cầu để tìm kiếm lịch hẹn hợp lệ

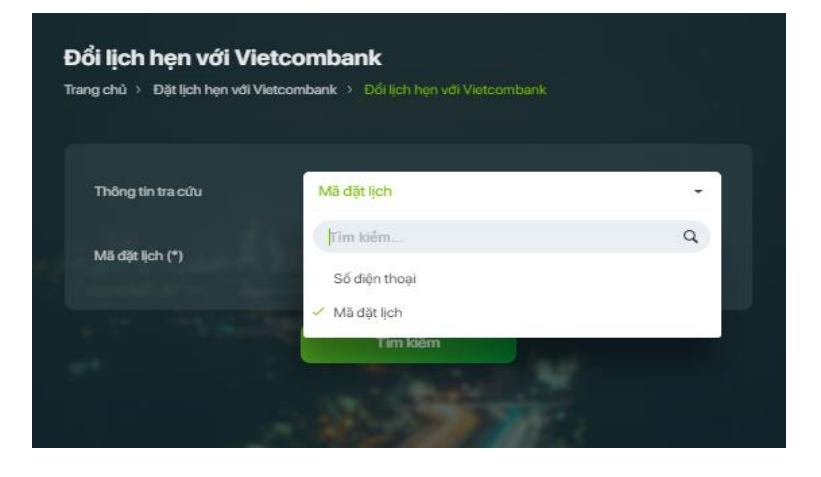

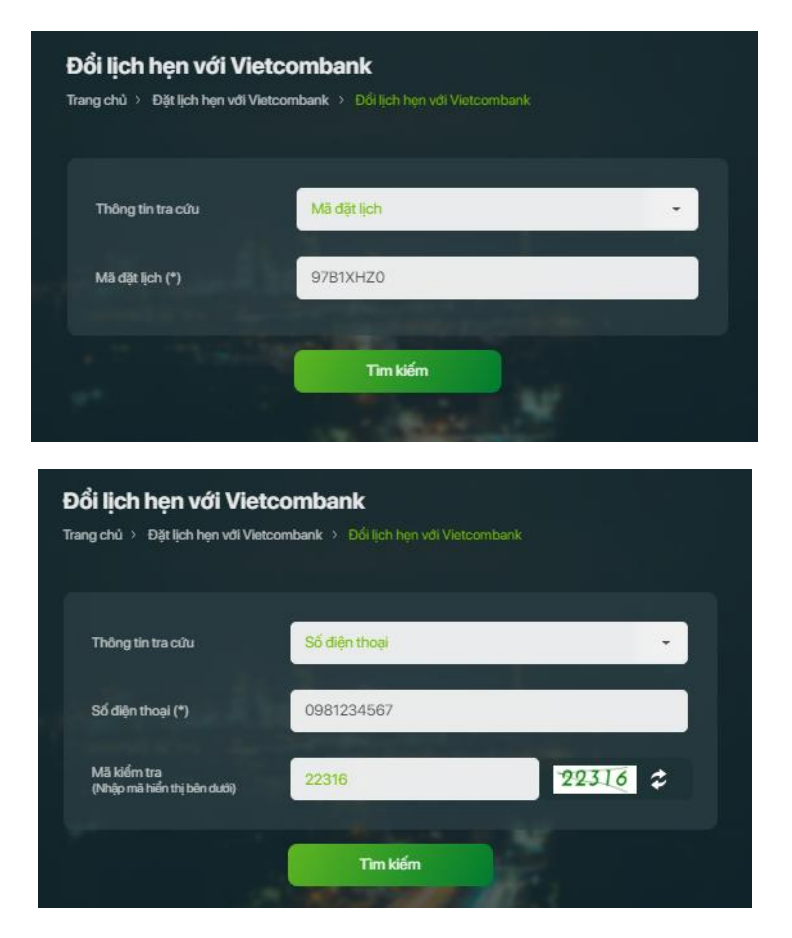

Bước 3: Khách hàng ấn vào nút "Hủy" tại màn hình Thông tin lịch hẹn

\_

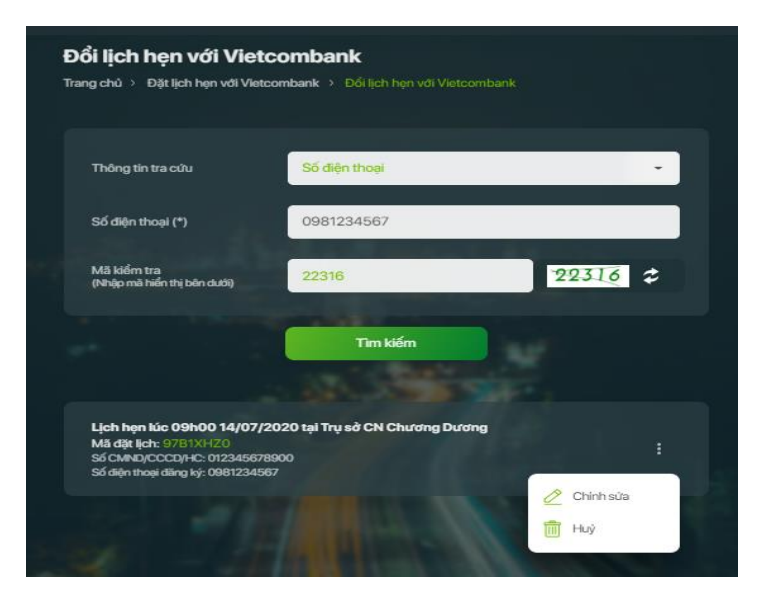

Bước 4: Khách hàng xác nhận Hủy lịch hẹn.

\_

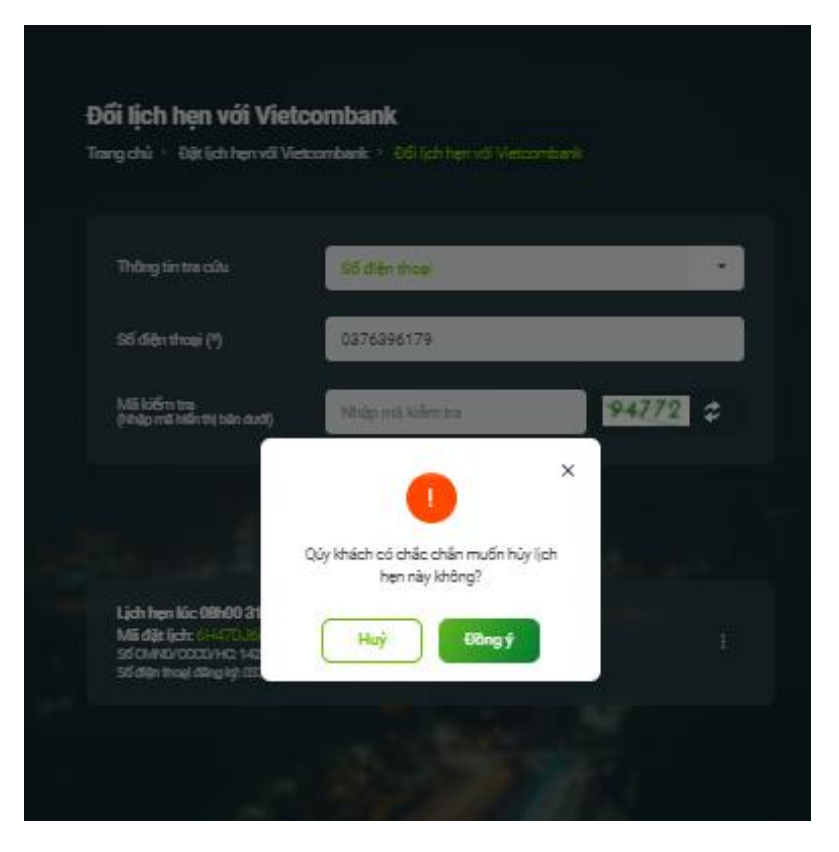

Bước 5: Khách hàng tiếp nhận kết quả hủy lịch hẹn

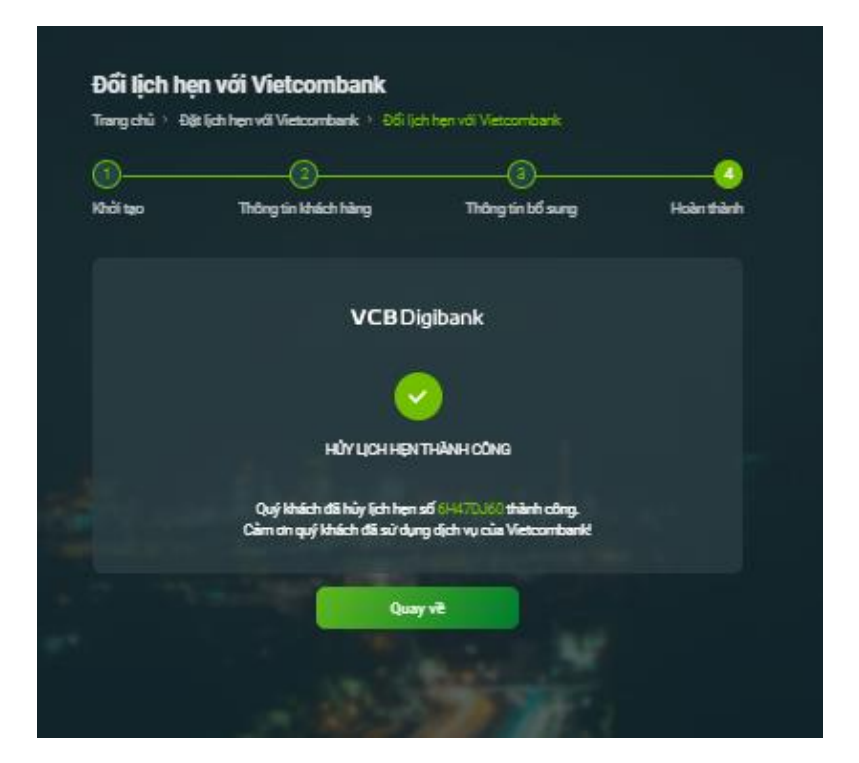